# Temat: Zmieniamy wygląd tekstu przy pomocy paska formatowanie.

Często po napisaniu tekstu okazuje się, że jego wygląd nie jest odpowiedni. Chcesz go zmienić, ale nie bardzo wiesz jak. Najprostszym sposobem jest zmiana wyglądu tekstu przy pomocy **paska narzędzi Formatowanie**. Oczywiście są jeszcze inne sposoby na przykład przy użyciu samej klawiatury czy okna Czcionka, ale o tym na następnych zajęciach.

- Aby zmienić wygląd tekstu musisz go najpierw zaznaczyć
- Teraz wybieraj odpowiednie opcje z Paska formatowanie

Podczas tych zajęć będziemy wykonywać zmiany tekstu w programach Word oraz Writer. Poznajmy więc najważniejsze przyciski, które znajdziemy na tych paskach.

## PASEK FORMATOWANIE – najważniejsze przyciski

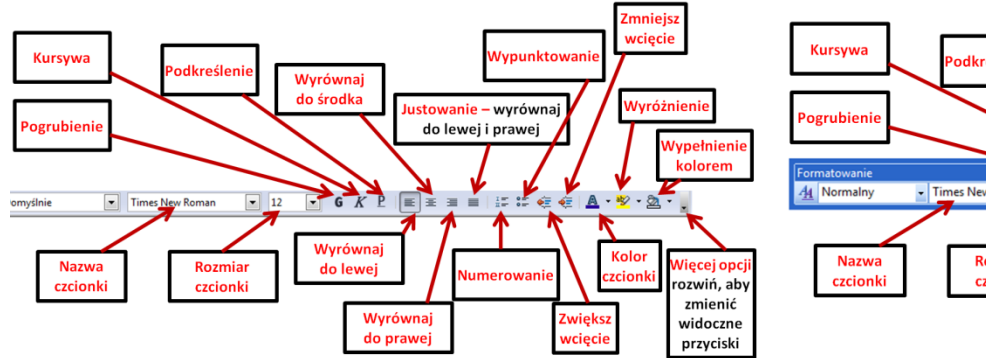

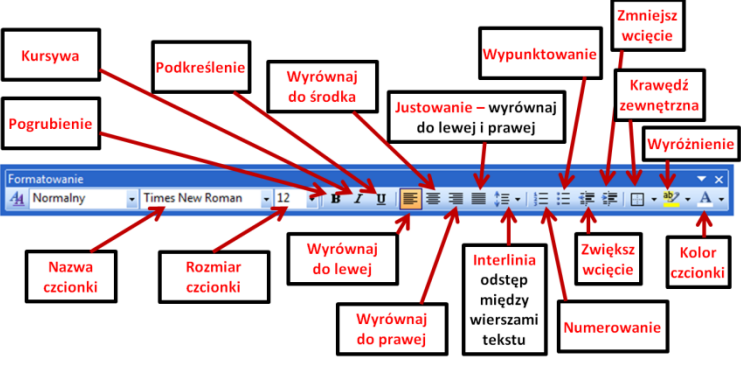

Formatowanie dokumentu tekstowego

oznacza zmianę wyglądu tekstu.

Pojęcia

## Zadanie 1

• Porównaj paski formatowanie programów Writer i Word. Jakie widzisz podobieństwa, a jakie różnice?

Wielkość czcionki – nietypowe rozmiary. Edytor tekstu *Word* oferuje standardowo rozmiary od 8 do 72 punktów (drukarskich), a *OpenOffice Writer* od 6 do 96 punktów. Jeśli zaistnieje potrzeba ustawienia rozmiaru niedostępnego na liście, można to zrobić ręcznie: *Wpisz własny rozmiar w okienku: rozmiar czcionki, wciśnij Enter. Gotowe.* 

Musisz jednak pamiętać, aby teksy był czytelny i estetyczny. Duże rozmiary zarezerwuj dla tytułów, nagłówków i tematów. Czcionka w treści dokumentu powinna być raczej mała – najlepiej około 12 punktów.

## Zadanie 2

- Uruchom program Writer i przepisz zdanie: Czytanie książek rozwija wyobraźnię.
- Sformatuj zdanie według zaleceń:
  - O Zaznacz tekst zdania
  - Wciśnij przycisk Pogrub, wciśnij przycisk Pochyl;
  - Wybierz rozmiar czcionki: 26,5 (dwadzieścia sześć i pół )
  - Wybierz nazwę czcionki: Brochure
  - O Kolor czcionki: niebieski2 (czytaj);
  - Wyrównanie: do prawej;
- Zapisz plik pod nazwą: moje ulubione w Twoim katalogu Teksty.

## Zadanie 3

- Zdanie Sympatyczne słówka: proszę, dziękuję, przepraszam. zapisz czterokrotnie, stosując różne rodzaje czcionek, rozmiary i kolory podane poniżej.
  - Otwórz nowy dokument Microsoft Word
  - Przepisz zdanie i skopiuj je;
  - Stosując klawisz Enter, wklej skopiowane zdanie. Pamiętaj! Zdania mają być 4 i jedno pod drugim.
  - Dokonaj formatowań fragmentów według poleceń:
    - 1 zdanie: Czcionka Bard, kolor biały, rozmiar czcionki 16pkt, wyrównanie do prawej, kolor wyróżnienia: niebieski
    - **2 zdanie**: Czcionka Times New Roman, Kursywa, kolor fioletowy, rozmiar czcionki 12pkt, wyśrodkowanie
    - **3 zdanie**: Czcionka Arial, Kursywa, Pogrubienie, kolor brązowy, rozmiar czcionki 23pkt, wyrównanie do lewej,
    - 4 zdanie: Czcionka sam/a wybierz ;-), kolor czerwony, rozmiar czcionki 17pkt, pogrubienie, pochylenie,
  - Zapisz zmiany dokumentu pod nazwą Sympatyczne słowa w katalogu TEKSTY.

## Czytaj!!!! – Warto zapamiętać

Jeśli nie stosowałeś zasady: Najpierw przepisz, potem zmieniaj. Możesz szybko przywrócić formatowanie domyślne czcionki;

Word - CTRL + SPACJA, Writer - CTRL + M

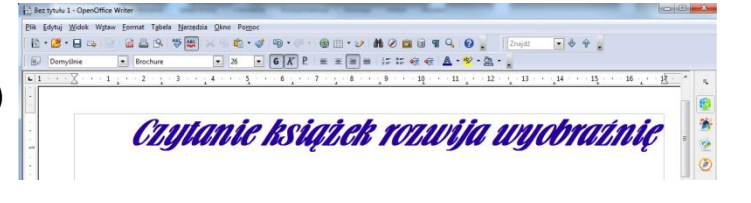

Pamietaj

Praktycznym

rozwiązaniem

jest napisanie całego tekstu

jedną czcionką, a dopiero na

końcu jego formatowanie.

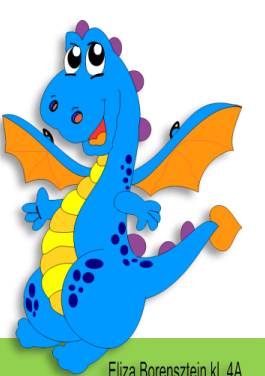

#### Zadanie 3 – Jeśli jesteś w domu plik znajduje się na www przy temacie zajęć

Otwórz dokument GÓRY STOŁOWE. Plik znajduje się na serwerze. Dokonaj w nim zmian opisanych w podpunktach.

- Otwórz udostępniony na serwerze katalog i otwórz dokument
  - Kliknij START > Uruchom > Wpisz: \\sbs2k\dane\$\klasa4\Teksty
  - Kliknij 2x LPM na wybrany dokument by otworzyć
- 2 W całym tekście zmień rodzaj czcionki na Times New Roman,
- 8 Rozmiar czcionki zwiększ na 16 punktów,
- **We wszystkich nazwach (nazwy miejscowości, gór, parków itp.) zmień styl czcionki na pogrubiony. Kolor czcionki: ciemnoczerwony**
- S Zapisz plik pod tą samą nazwą w Twoim katalogu TEKSTY znajdującym się w Moich dokumentach. Uważaj! Katalog na serwerze też nazywa się Teksty. Nie pomyl się!

#### Zadanie 4

Otwórz dokument Harry Potter i więzień Azkabanu. Plik znajduje się na serwerze. Dokonaj w nim następujących zmian:

- Otwórz udostępniony na serwerze katalog i otwórz dokument.
- **2** Tytuł wyśrodkuj, pogrub, zmień rozmiar czcionki na 16pt, kolor czcionki: ciemnoniebieski
- Tekst wyrównaj do lewej i prawej (wyjustuj), zmień rozmiar czcionki na 13pt, interlinia 1,5.
  Aby wybrać wielkość Interlinii wciśnij strzałkę znajdującą się przy tym przycisku III v
- Ostatni wiersz (imiona i nazwisko autorki) wyrównaj do prawej. Zastosuj pogrubioną kursywę (pogrub i pochyl)
- S Zaznacz ponownie treść tekstu (bez autora i tytułu). Zwiększ wcięcie, dla zaznaczonego tekstu, wciskając przycisk 2x (2 razy) przycisk zwiększ wcięcie przy każdym wciśnięciu zwiększa poziom wcięcia lewego akapitu
- **o** ustal krawędź (ramkę) dla całego tekstu. (Zaznacz cały tekst i wciśnij przycisk krawędź)
- 2 Zapisz plik pod tą samą nazwą w Twoim katalogu TEKSTY

#### Zadanie 5

Otwórz plik Z G U B I O N Y A K A P I T. W trakcie tworzenia pliku pominięto tekst, który widzisz pod treścią zadania. Powinien on być *czwartym* akapitem dokumentu. Popraw dokument i zapisz go pod nazwą POTOP. Z tym plikiem będziesz jeszcze pracować w kolejnym zadaniu.

#### Zagubiony czwarty akapit:

## Poczęły więc im płynąć ciężkie dni, cięższe jeszcze, bo swarliwe i pełne hałasu noce... Żywność znowu się kończyła.

- Otwórz udostępniony na serwerze katalog i otwórz dokument.
  - Czwarty akapit powinien być umieszczony za trzecim. Znajdź więc ten trzeci
  - Kliknij 3x LPM na 1 wiersz (1 linię) tekstu zaznaczyłeś 1 akapit
    - Kliknij 3x LPM na wiersz (linię) znajdujący się pod pierwszym akapitem już masz 2 akapit
    - Kliknij 3x LPM na wiersz (linię) znajdujący się pod drugim akapitem już masz 3 akapit
  - Ustaw kursor myszy za ostatnim znakiem w trzecim akapicie. Nooo... kliknij myszką za ostatnim znakiem. Wciśnij Enter
- Orzepisz treść czwartego akapitu

**O** Zapisz zmiany dokumentu w Twoim katalogu **TEKSTY** pod nazwą **Potop.** Zwiń do **Paska zadań** 

#### Zadanie 5

Otwórz dokument **POTOP**, z którym pracowałeś w poprzednim zadaniu. Jest zwinięty do Paska zadań. Dokonaj w nim zmian:

- Na początku tekstu dodaj napisany wielkimi literami tytuł POTOP.
- **W** dole fragmentu powieści wpisz tekst o treści: **fragment z powieści Henryka Sienkiewicza.**
- Zaznacz Tytuł i dokonaj formatowania: rodzaj (nazwa) czcionki Artur, rozmiar 26pt, kolor czcionki czerwony, pogrubienie, podkreślenie, wyróżnienie kolorem żółtym, wyśrodkowanie (akapit wyśrodkowany).
- Zaznacz Treść fragmentu powieści i dokonaj zmian formatowania: rodzaj czcionki Arial, rozmiar 12pt, wyjustowanie (akapit wyjustowany), Interlinia 1,5.

INTERLINIA – odstęp między sąsiednimi wierszami (liniami) tekstu. Poprawia czytelność tekstu.

- Ustal wcięcie 1 wiersza każdego akapitu. Uzyskasz go dzięki wciśnięciu klawisza Tab
  Ustaw kursor myszy na początku akapitu i wciśnij klawisz Tab
- Wykonaj formatowanie imienia i nazwiska autora: rodzaj czcionki Vivaldi, rozmiar 12pkt, kolor czcionki ciemnoniebieski, pogrubienie, kursywa, wyrównanie do prawej.
- Jeśli wiesz jak zlikwidować "wdowę" zrób to
- **o** Zapisz zmiany dokumentu pod niezmienioną nazwą w Twoim katalogu **TEKSTY**.

#### Zadanie 6

Wykonaj ćwiczenia A i B z płyty klasa4\_1 teczka 24. Powiedz czego dotyczą.

## Praca domowa – wykonaj notatkę

- Wklej otrzymany podczas zajęć pasek narzędzi Formatowanie i opisz zaznaczone przyciski.
- Narysuj przycisk, którym uzyskasz interlinię.
- W jaki sposób przywrócić formatowanie domyślne czcionki?

**Celujemy:** Wyobraź sobie, że możesz podróżować w czasie. Napisz do koleżanki lub kolegi list, w którym opiszesz taką wyprawę. W formatowaniu listu wykorzystaj justowanie, interlinię i wcięcia pierwszego wiersza oraz własne grafiki. List zapisz i wyślij do oceny, emailem jako załącznik. Oczywiście na adres nauczyciela.

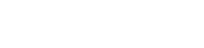

Wisły spoglądali z rozpaczą w oczach i w sercu na czerniejące po drugiej

O przeprawie bądź przez San, bądź przez Wisłę, póki oba wojska stały w pobliżu, ni

która przyszli, ale to wiedzieli, że w takim razie ani ieden z nich nie zobaczyłby już

Następnie szli nad San, tam znów wojska pana Sapieżyńsk

Poczęły więc im płynąć ciężkie dni, cięższe jeszcze

ľýmczasem pan Czarniecki, zostawiwszy komendę nad w ubomirskiemu i wziąwszy laudańską chorągiew dla asysty, przepr Vislę powyżej ujścia Sanu, ażeby się z panem Sapiehą zobaczyć i o da

było co i myśleć. Mogliby chyba Szwedzi wracać do Jar

e i żołnierze przychodząc nad brzed

Rozumieli to i Szwedzi;

zastępy grożnej jazdy Czarnieckiego

i noc, gotowe przyjać ich szabla i m

nim naradzić

hałasu noce... Żywność znowu się kończyła